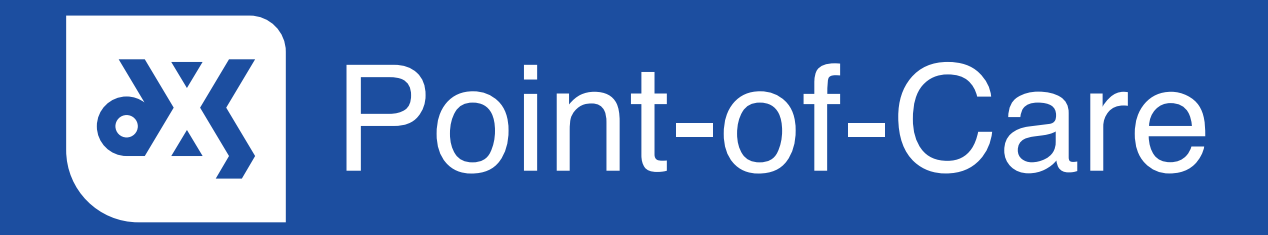

### **User Guide** Showing Diagnosis View EMIS

#### Introduction

This guide will show you how DXS Point-of-Care reacts when you enter a problem or the associated read code into your clinical system during a patient consultation.

#### Instructions

1. When entering a problem or the associated Read code into your clinical system, the DXS Point-of-Care toolbar will expand and present links to relevant information in DXS Point-of-Care.

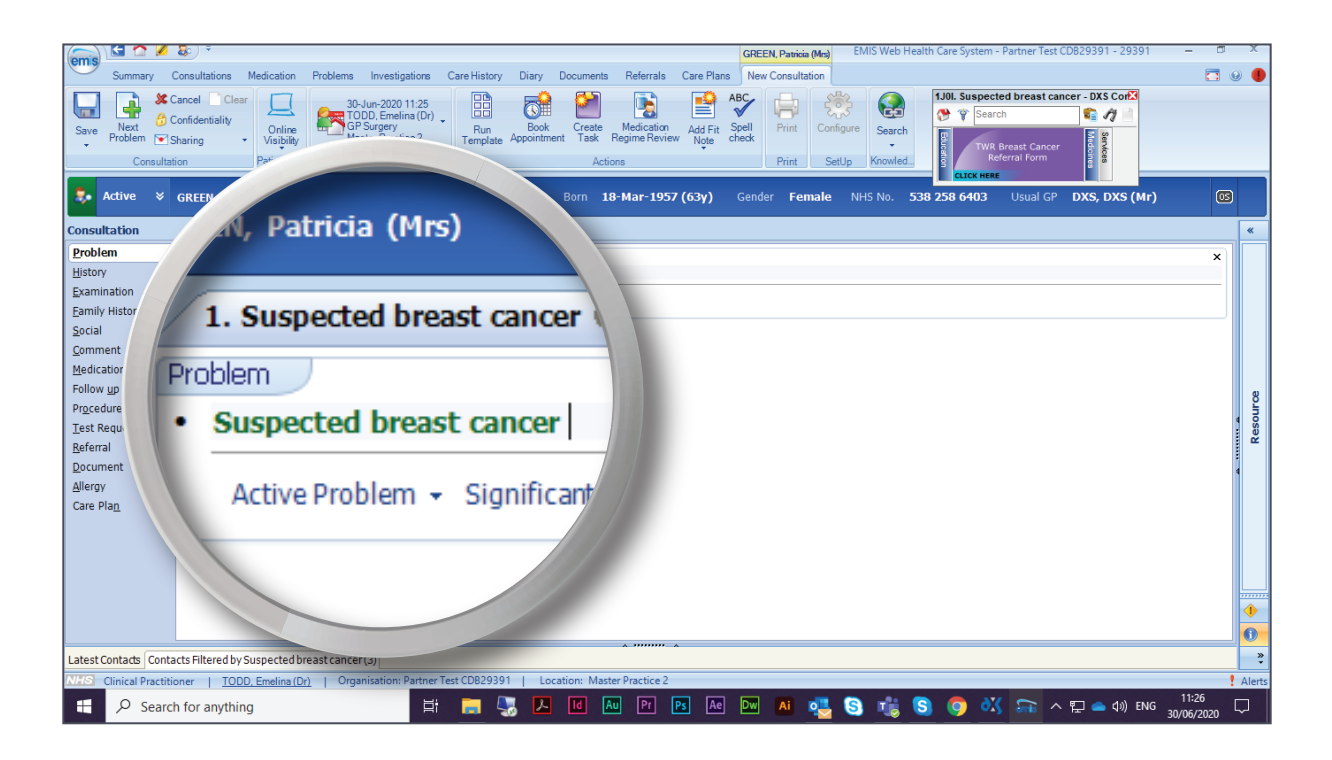

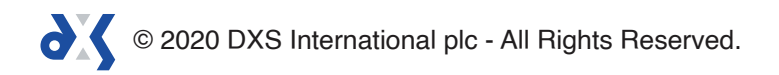

2. In some cases, a banner might appear to highlight that important information is available.

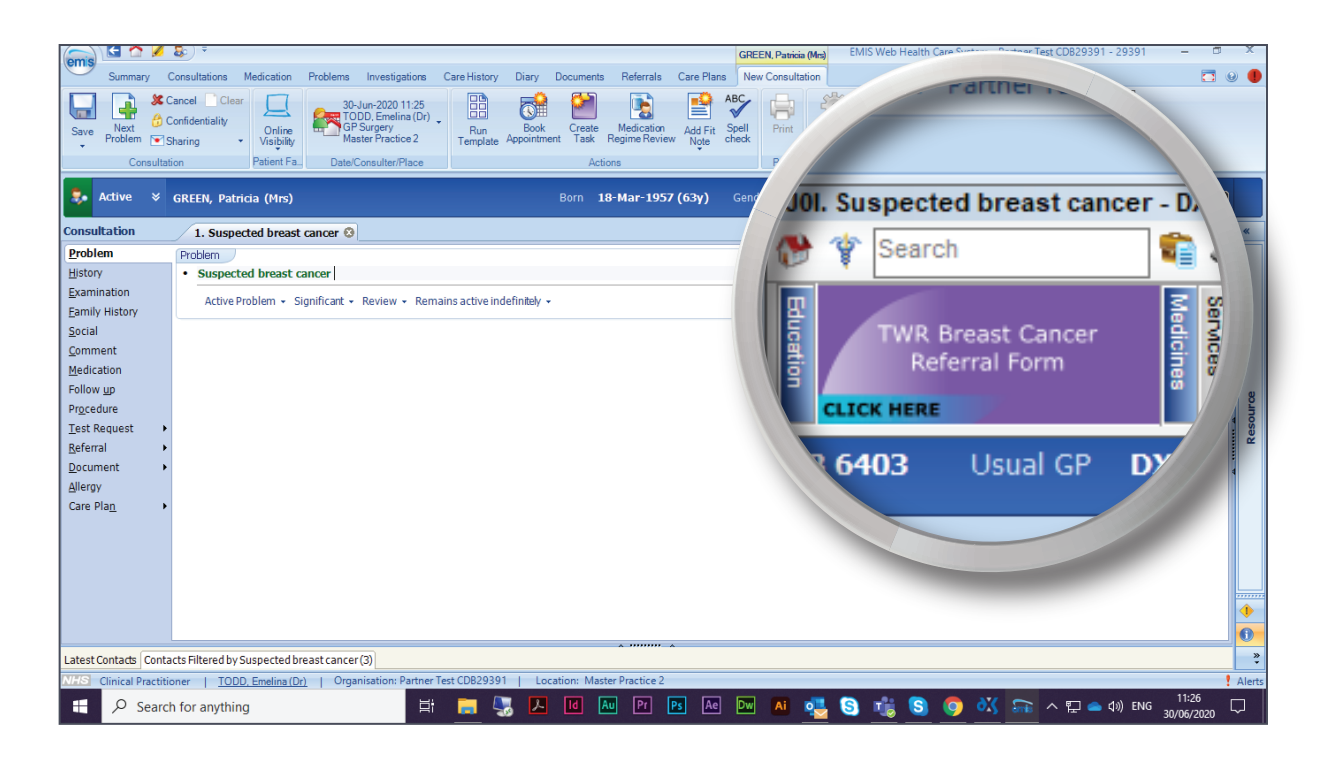

- 3. Click on the banner to access the information.
- 4. The content within DXS Point-of-Care is filtered according to the problem entered.

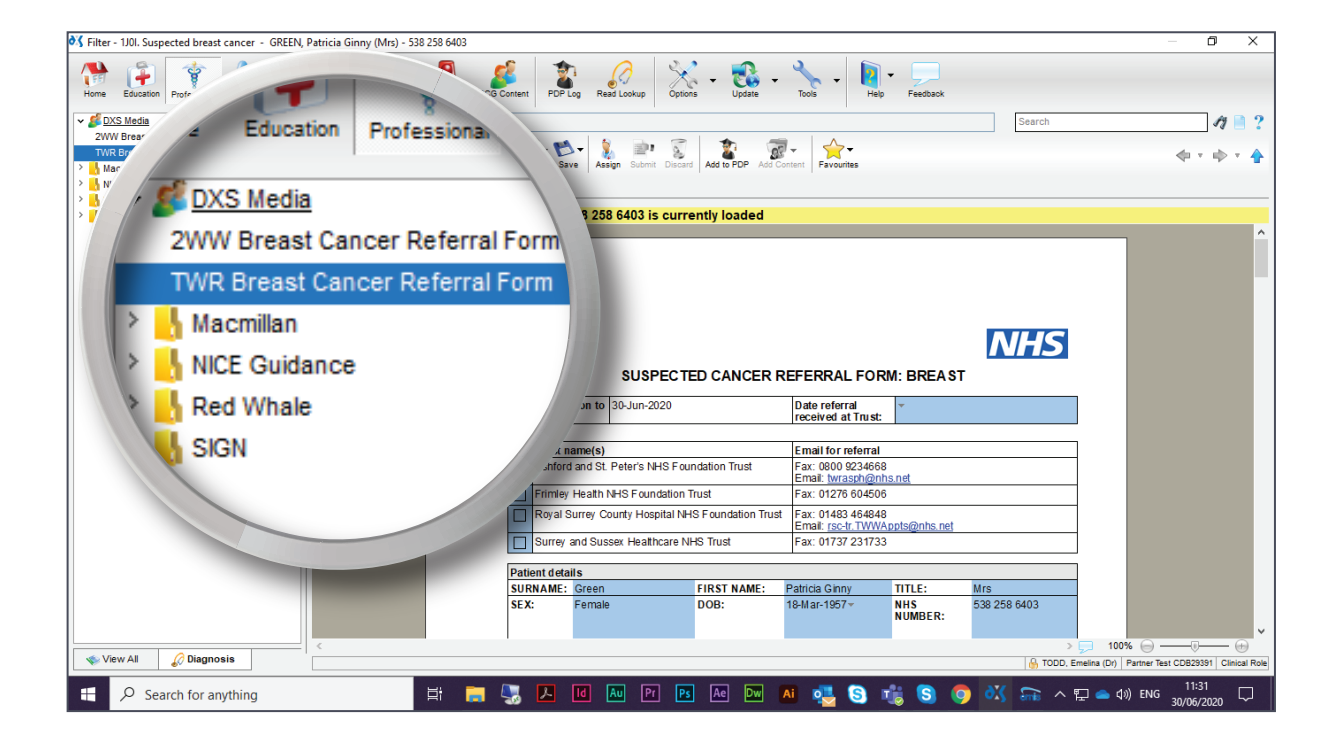

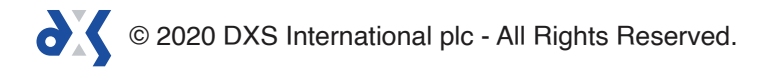

5. This is referred to as 'Diagnosis View'.

| 👌 Filter - 1J0I. Suspected breast cancer - GREEN, Patricia Ginny (Mrs) - 538 258 6403      | – o x                                                                   |
|--------------------------------------------------------------------------------------------|-------------------------------------------------------------------------|
| Home Education Professional Mediones Services Yerrs COVID-19 CCG Content PDPLog Resolution | Options + Visite + Image: Feedback   Options + Update + Image: Feedback |
| V S Media                                                                                  | Search 🛷 🗎 ?                                                            |
| 2WW Breast Cancer Referral Form                                                            |                                                                         |
| TWR Breast Cancer Referral Form                                                            | Discard Add to PDP Add Content Favourites                               |
| NICE Guidance                                                                              |                                                                         |
| > 🔥 Red Whale                                                                              |                                                                         |
| > 🔥 sign                                                                                   | currently loaded                                                        |
|                                                                                            |                                                                         |
|                                                                                            |                                                                         |
|                                                                                            |                                                                         |
|                                                                                            |                                                                         |
|                                                                                            |                                                                         |
|                                                                                            | NHS                                                                     |
|                                                                                            |                                                                         |
|                                                                                            | CTED CANCER REFERRAL FORM: BREAST                                       |
|                                                                                            | Date referral                                                           |
|                                                                                            | received at Trust:                                                      |
|                                                                                            |                                                                         |
|                                                                                            | Email for referral                                                      |
|                                                                                            | Email: twrasph@nhs.net                                                  |
|                                                                                            | an Trust Fax: 01276 604506                                              |
|                                                                                            | JINHS Foundation Trust Fax: 01483 464848                                |
| VI (2) Diagnosis                                                                           | are NHS Trust Fax: 01737 231733                                         |
| ev engreene                                                                                |                                                                         |
|                                                                                            |                                                                         |
|                                                                                            | FIRST NAME: Patricia Ginny TITLE: Mrs                                   |
|                                                                                            | NUMBER:                                                                 |
| arch for anythin                                                                           |                                                                         |
| View All Diagnosis                                                                         |                                                                         |
|                                                                                            | TODD, Enterina (D) Partite rest COD2031 Critical Role                   |
| Search for anything                                                                        | 🛛 📴 🗛 📴 🥰 🕃 👘 🧐 🜍 🐝 🞧 ^ 🖫 🕳 🕼 ENG 11:31                                 |

6. To view all of the content available in DXS Point-of-Care, click on the 'View All' button located at the bottom left corner of the screen.

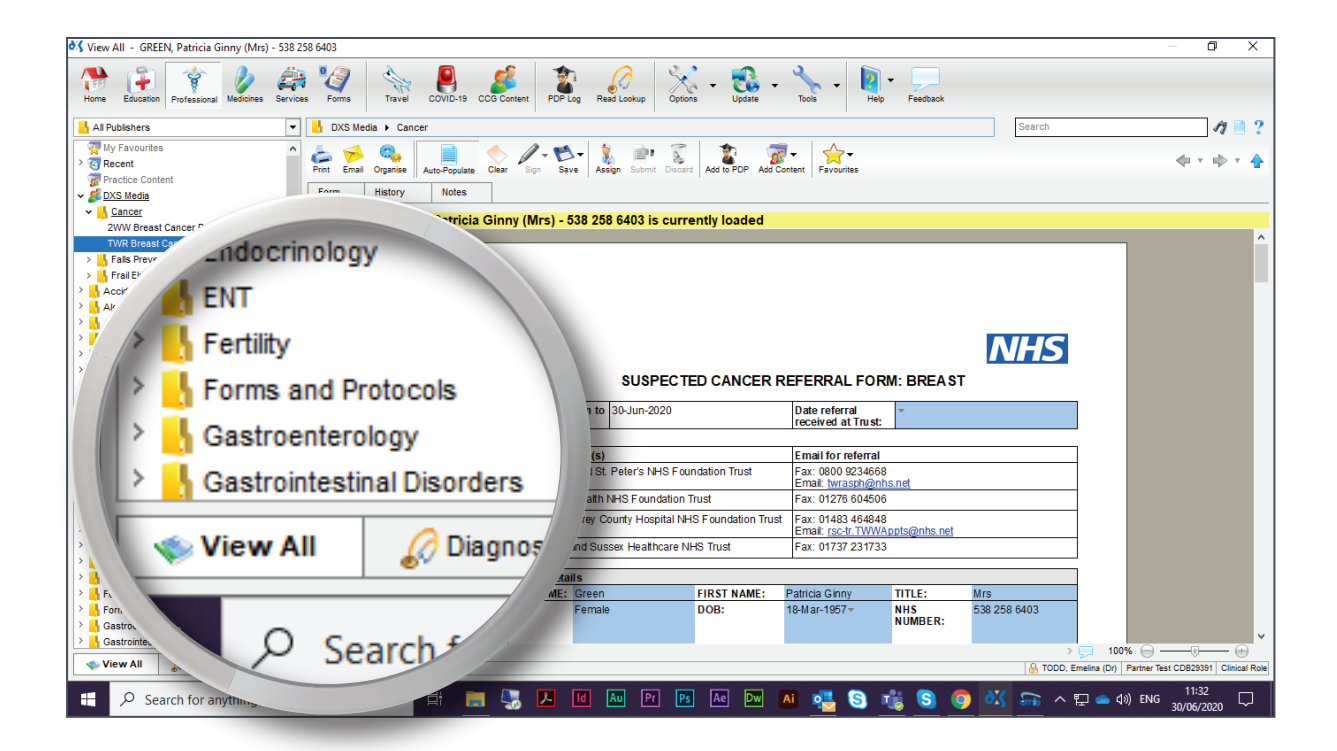

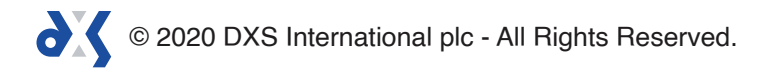

# Support

0800 028 0004 (option 1)

support-uk@dxs-systems.com

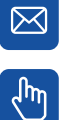

dxs-systems.co.uk

## Training

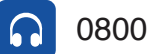

0800 028 0004 (option 2)

training@dxs-systems.co.uk  $\boxtimes$ 

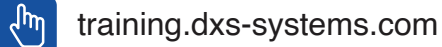

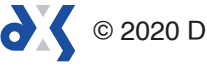